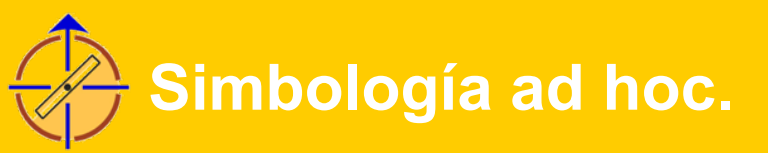

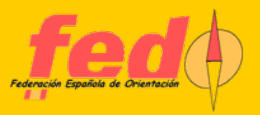

# Creando símbolos propios en OCAD

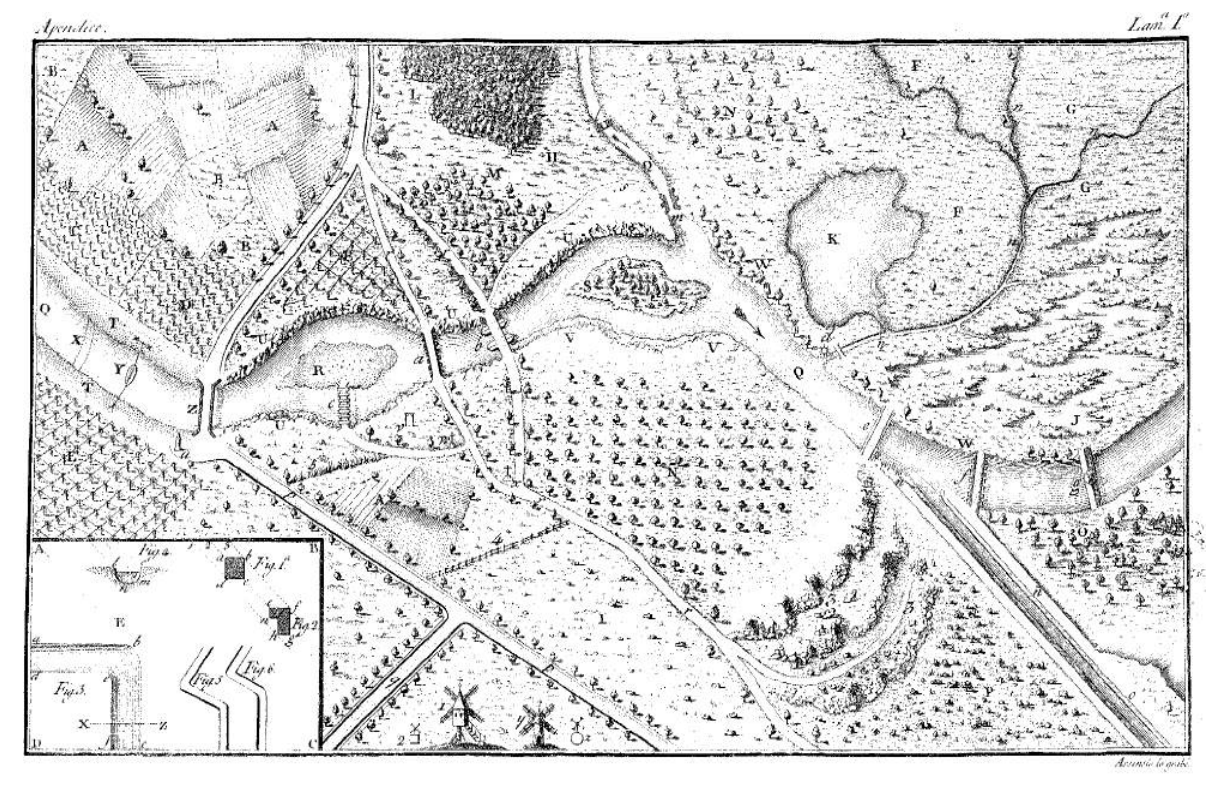

### Edición digital de un mapa histórico

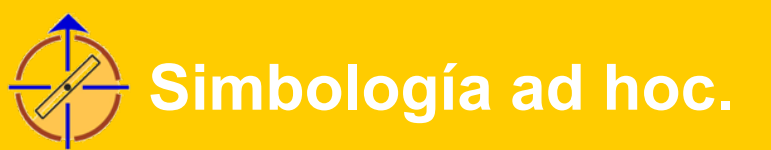

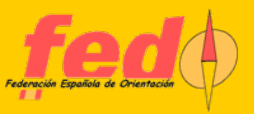

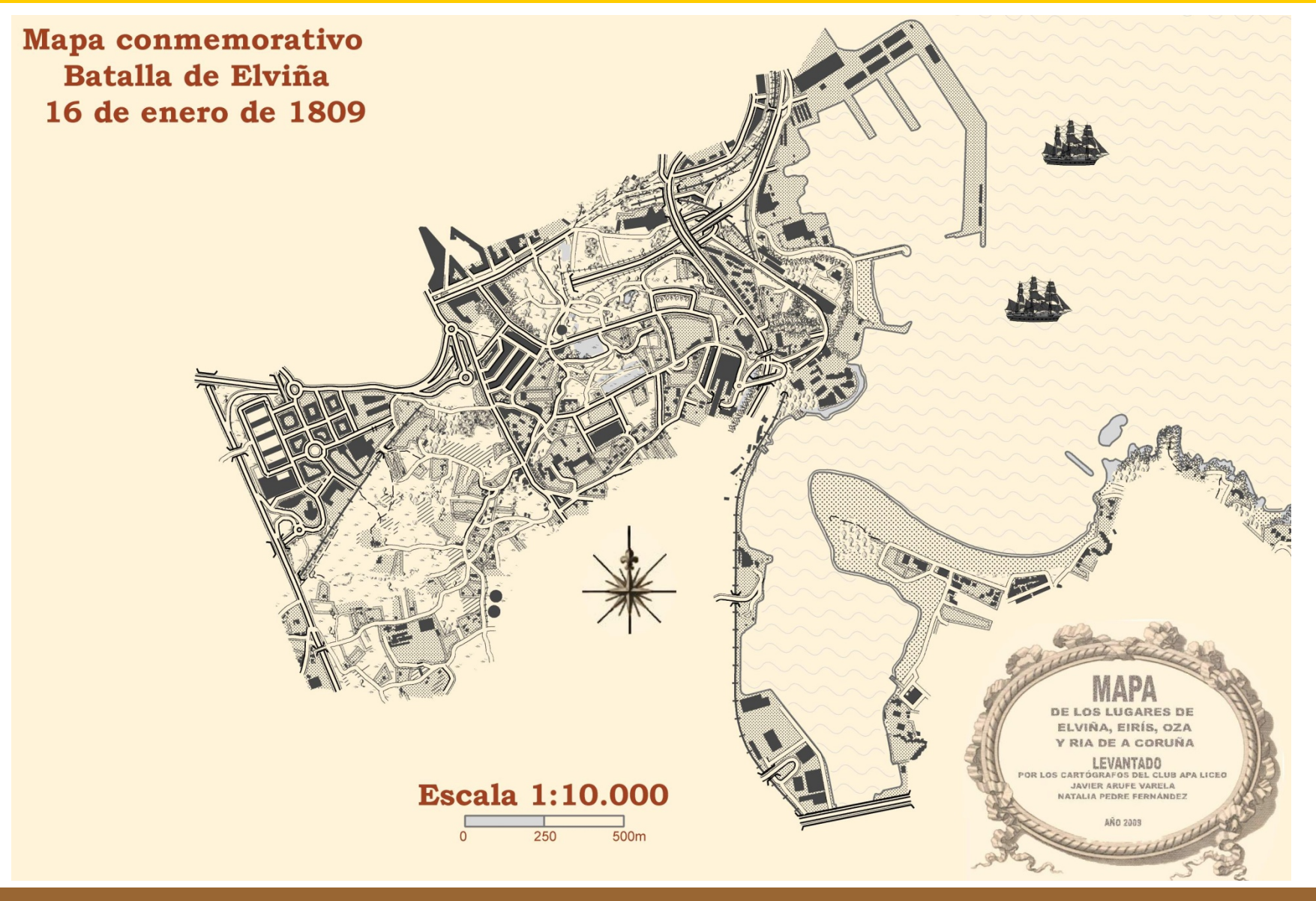

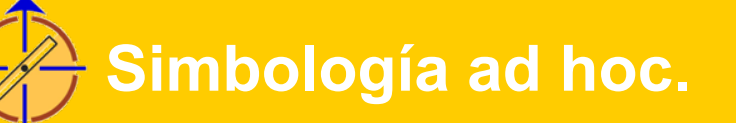

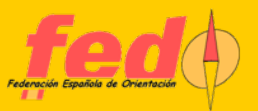

### Batalla de Elviña

#### El contexto

La llamada Batalla de Elviña tuvo lugar el 16 de enero de 1809 y se encuadra dentro de las Guerras Napoleónicas, siendo también una de las batallas de la Guerra de la Independencia Española.

#### Los contendientes

Los contendientes fueron los ejércitos de Inglaterra y de Francia. Los ingleses venían retirándose desde el centro de España, siendo perseguidos en todo momento por los franceses. Los ingleses llegaban a la ciudad de A Coruña para ser recogidos y transportados por una flota inglesa que había llegado desde el sur. La mañana del día 16 de enero todo estaba preparado para la evacuación, pero aún tendrían que resolver un nuevo enfrentamiento con los franceses.

#### Desarrollo de la batalla

Poco después del mediodía, preparada la defensa ante eventuales enfrentamientos, tres columnas francesas avanzan después de varias escaramuzas y con el soporte de fuego artillero. Al final de la tarde cesan los combates y los ingleses se aprestan al embarque de sus tropas aprovechando la situación creada. En la tarde del día 18 los ingleses embarcaron a sus últimos efectivos.

#### Conclusión

El resultado de la batalla, tras el enfrentamiento de unos 14.000 ingleses contra unos 16.000 franceses, fue de 900 muertos o heridos ingleses por aproximadamente unos 2.000 franceses. Existen opuestas interpretaciones a si se trata de una victoria de unos o de otros. El escritor Leon Tolstoi, en su famosa obra titulada "Guerra y Paz", ambientada en esa misma época, ponía en boca de uno de sus personajes: "Nosotros el populacho tenemos como usted sabe, una muy mala costumbre de determinar la ganancia o la pérdida de una batalla. Aquel que se retiró después de la batalla la perdió, eso es lo que decimos." Por lo general, si bien el ejército inglés se encontraba en retirada, atravesando para ello media España, se le considera vencedor por el hecho de haber sido capaz de poner a salvo al grueso de su ejército y dejándolo en disposición de entrar de nuevo en batalla en otros frentes.

### <u>El mapa</u>

#### **Fuentes** documentales

El mapa está confeccionado siguiendo las pautas existentes en la época. Se ha realizado a partir de medios documentales actuales y habiendo llevado a cabo una labor de trabajo de campo y digitalización como si de otro mapa para el deporte de orientación se tratara. Sin embargo, se han seguido las instrucciones que aparecen en el "Tratado de Castrametación o Arte de Campar", de D. Vicente Ferraz, editado por la Imprenta Real en Madrid el año 1800 y, como reza el subtítulo, "dispuesto para el uso de las Reales Escuelas Militares, del cargo del Real Cuerpo de Ingenieros". De gran inspiración sirvió también otro material realizado en 1787 por el Brigadier de la Real Armada, D. Vicente Tofiño de S.Miguel, el cual levantó un "Plano de las Rías de Ferrol, Coruña y Betanzos".

#### Reconocimiento del terreno

El libro tercero se dedica al tema "Del conocimiento del país, y de la ojeada militar" y más en concreto a la confección de mapas y planos a partir de reconocimientos militares. El objetivo es proporcionar un material actual pero que evoque la simbología utilizada en la época a la que nos estamos remontando.

#### Ejemplo

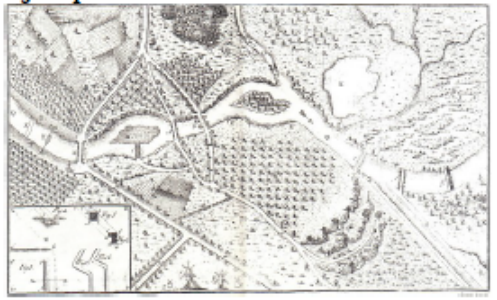

### Leyenda

#### Elementos gráficos

En el libro se expone todo un catálogo completo de símbolos para representar la naturaleza del terreno, los bosques, las montañas, los ríos, las costas marítimas, los caminos, etc. Aquí van los más importantes:

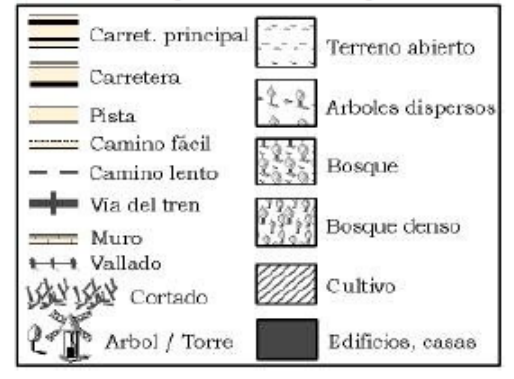

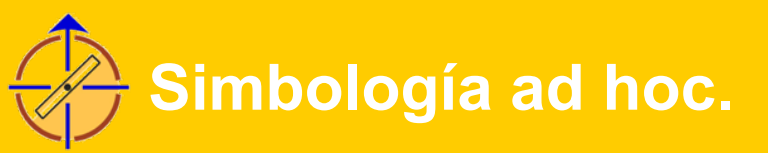

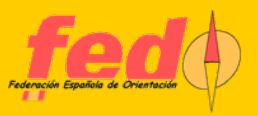

# Trabajo con símbolos. 3 opciones

- Partir de una plantilla y no tocar
- Partir de una plantilla y duplicar símbolos para adaptarlos a nuestras necesidades
  - Separación de la norma
  - Uso durante trabajo de campo y de gabinete
- Crear un conjunto ad hoc

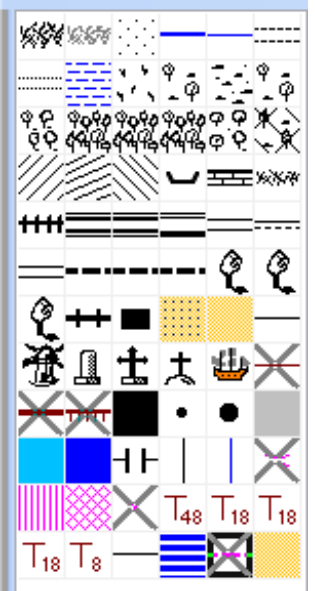

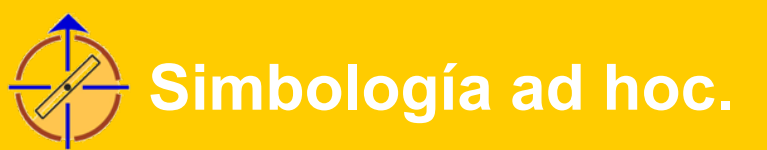

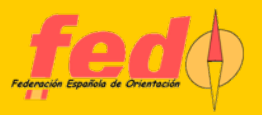

# El tamaño de los símbolos

- Determinar un tamaño adecuado → ojo a la escala
- Ceñirse a una norma
  - IGNIOF

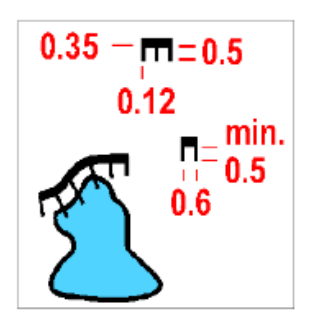

#### 201. Cortado infranqueable

Un acantilado, cantera, cortado o pared de tierra infranqueable (ver 106) se indican con una línea de 0,35 mm. y con guiones en forma de peine indicando la caída en toda su extensión desde la parte superior hasta el pié. Pueden omitirse los guiones perpendiculares "peines" si hay poco espacio, por ejemplo pasos estrechos entre cortados (en tal caso se dibujarán con un trazo de al menos 0,3 mm. de grosor). Cuando una barrera rocosa caiga directamente sobre el agua, haciendo imposible el acceso al nivel de esta por debajo del acantilado, para evitar errores, se omite la orilla o se hace que los peines sobresalgan lo que sea necesario de la orilla.

Color: Negro.

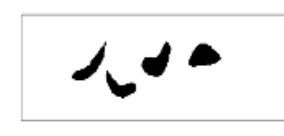

#### 202. Macizo rocoso

Se identifican con este símbolo elementos inusuales tales como pilares de roca, acantilados prominentes o grandes bloques rocosos. Las rocas se mostrarán por su proyección vertical sobre el terreno sin guiones de pendiente.

Color: Negro.

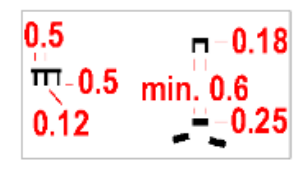

#### 203. Cortados franqueables

Un cortado rocoso pequeño (altura mínima 1 m), se dibuja sin líneas de pendiente. Si la dirección de caída no se aprecia bien por las curvas de nivel circundantes, deberán dibujarse en sus extremos una pequeña línea de pendiente en la dirección de caída. Para cortados franqueables que se muestran sin líneas dependiente el final del trazo puede redondearse para mejorar la legibilidad. Color: Negro.

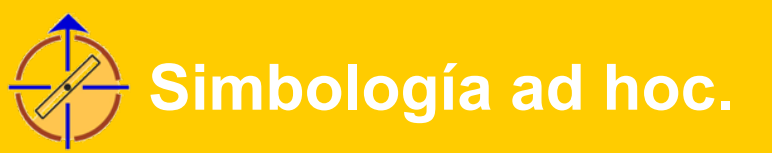

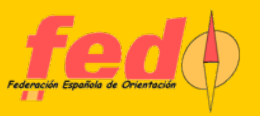

# Ideas para trabajo de campo

- Curvas de nivel finas y con otro color
- Uso de líneas de catastro
- Uso de símbolos duplicados para elementos no visitados
- Uso de línea para delimitar áreas no finalizadas
- Uso de textos para tipos de vegetación
- Uso de bosque 405 para completar zonas sin dejar huecos

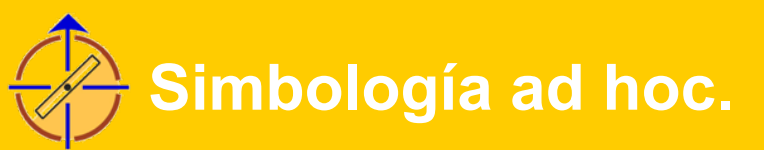

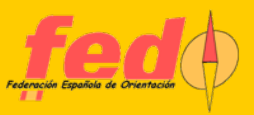

#### Curvas de nivel х Símbolo de línea Línea principal Distancias Símbolos Línea doble Decrementar Enmarcado 101.003 Símbolo num.: Curva de nivel editada Descripción: Herramienta preferida: Modo curva 202: Púrpura Color de línea: \* 0,11 Inchura de línea: mm Estilo de línea ? Longitud de línea \* ? 0,00 Distancia desde el comienzo: mm \* Distancia al final: 0,00 mm Finales punteados ? Aceptar Cancelar Icono... Ayuda

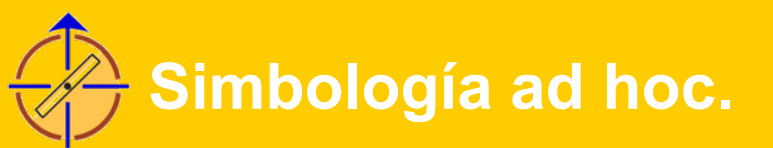

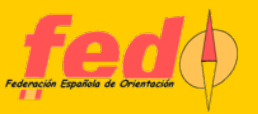

## Líneas de catastro

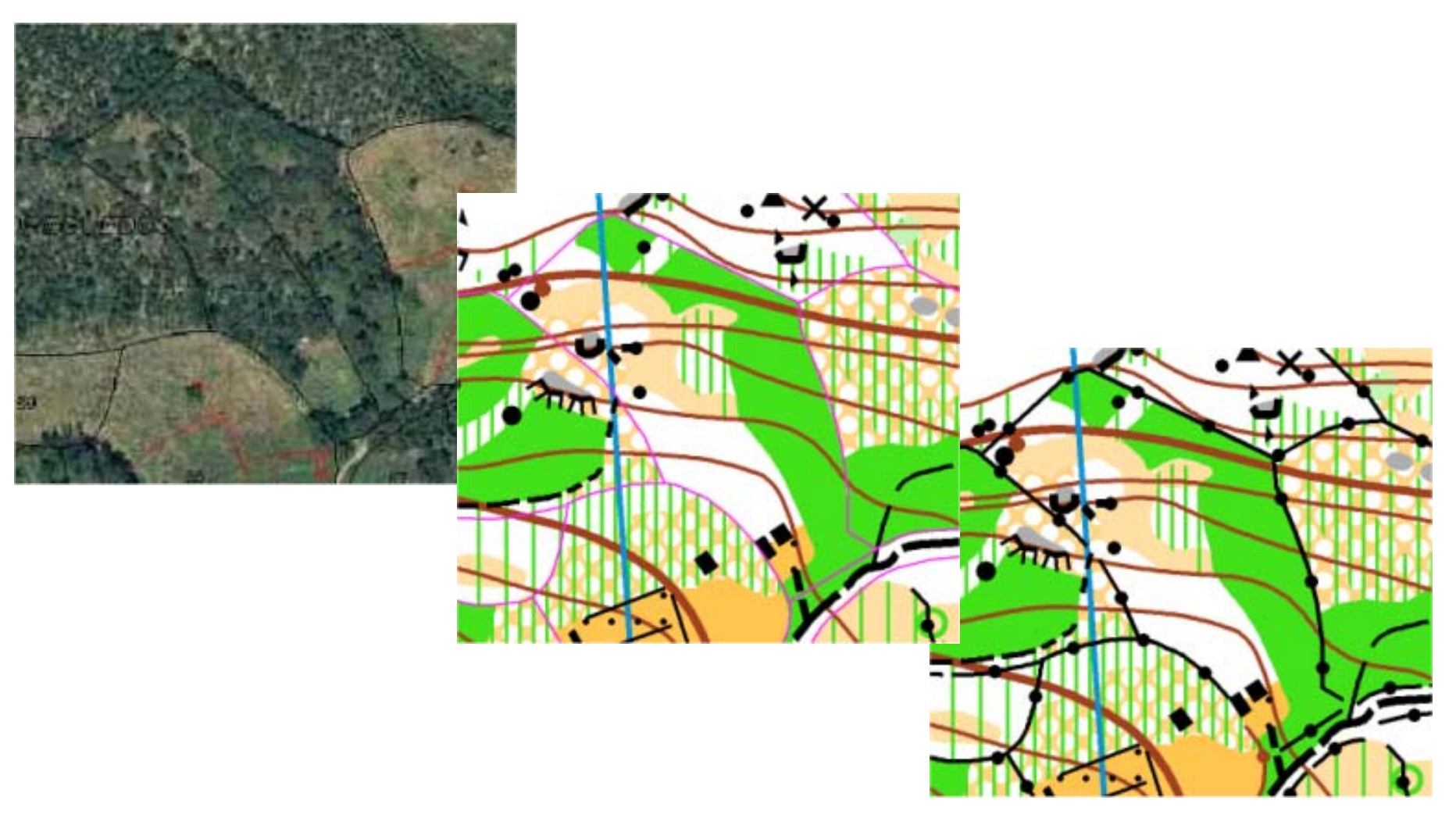

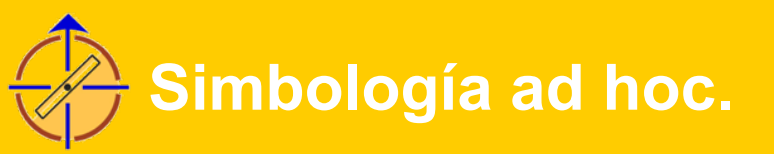

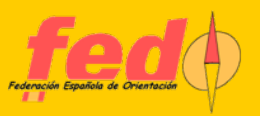

# Símbolos duplicados $\rightarrow$ no visitados

- Caminos: símbolos 504, 505, 506, 507, con otro color indican que no se han editado sobre el campo
- Líneas de catastro (ejemplo anterior)
- Curvas de nivel (ejemplo anterior)
- Objetos de tipo punto: uno o varios símbolos reales duplicados, indican que hay algo pero no se sabe qué

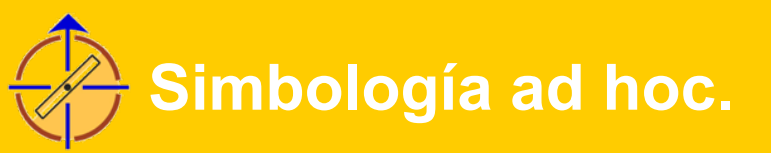

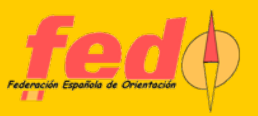

## Línea para áreas no finalizadas

- Trabajo de campo con tablet
- Dibujo de áreas directamente, sólo si se puede terminar todo el perímetro en una sola edición
- Para áreas más extensas o no fácilmente identificables, dibujar perímetro en lugar de área
- Convertir perímetro a área al finalizar

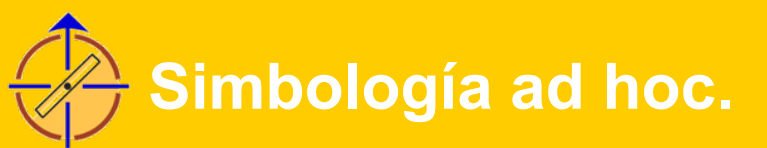

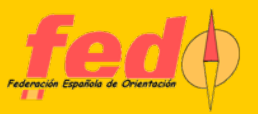

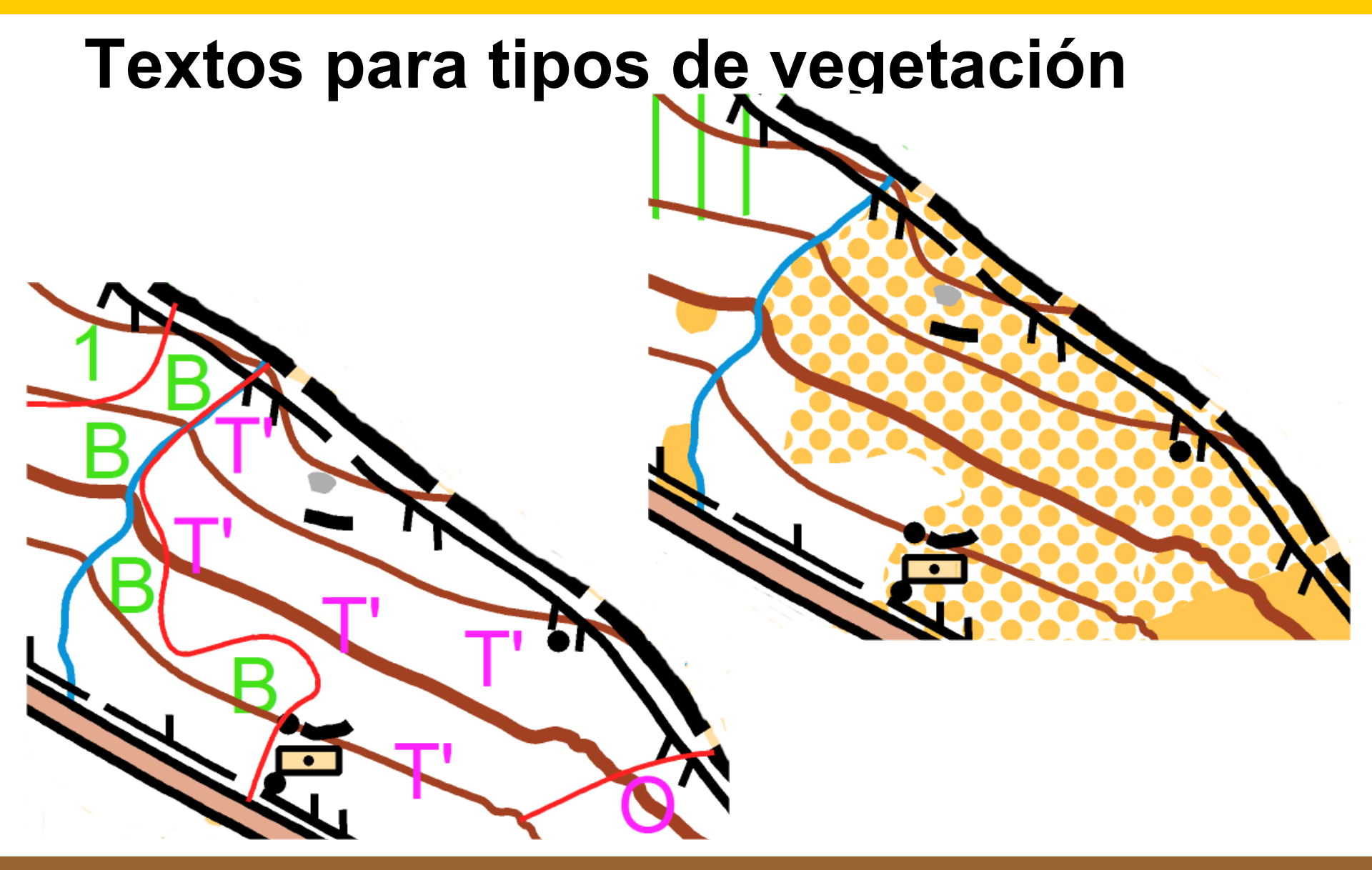

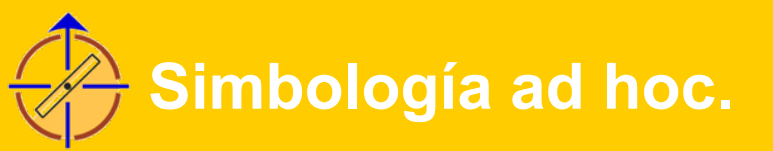

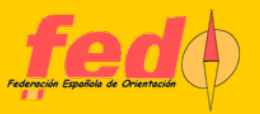

# Uso de bosque 405

### • Finalizar zonas visitadas si trabajo con tablet

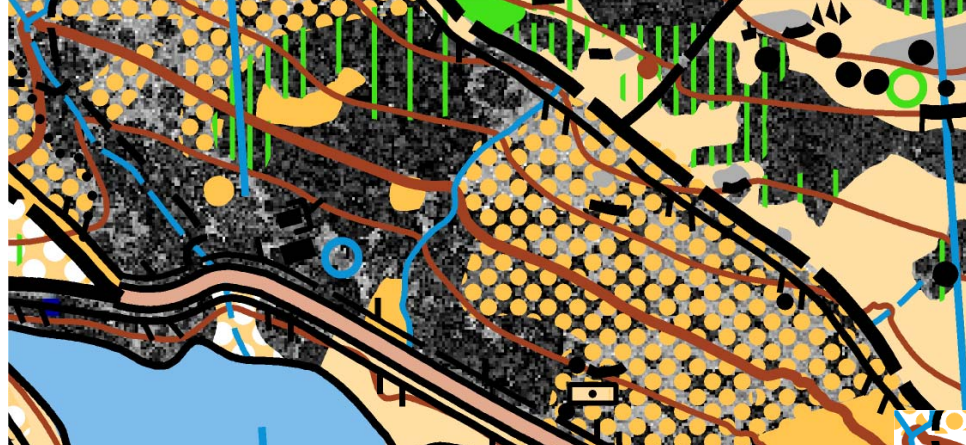

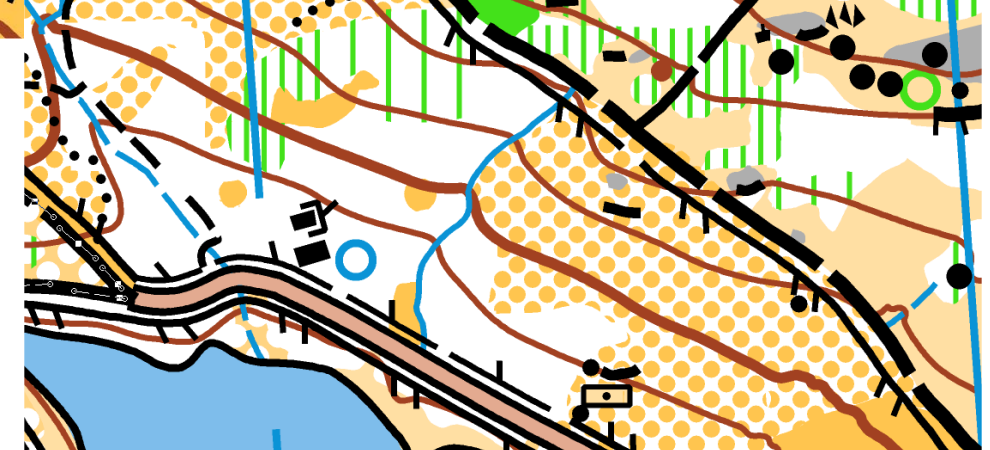

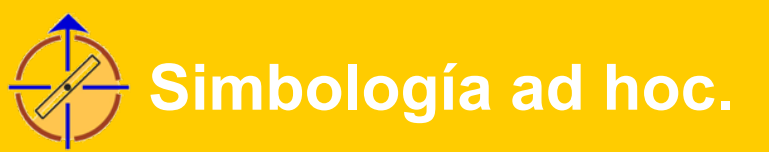

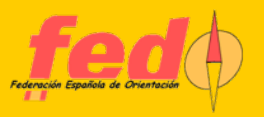

# Conjunto ad hoc, S. XIX

- Objetivo: realización de un mapa histórico para una sección de un raid
- Fuentes documentales:
  - Libro "Tratado de castrametación o arte de campar", de Vicente Ferraz, año 1800
  - Trabajos de Vicente Tofiño de S. Miguel, finales de S. XVIII

### Simbología ad hoc.

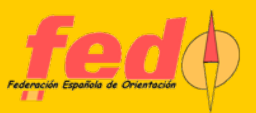

|                                                                                                    | LIBRO TERCERO.                                                                                                    |                                                                                                    |
|----------------------------------------------------------------------------------------------------|----------------------------------------------------------------------------------------------------|----------------------------------------------------------------------------------------------------|
| <section-header></section-header>                                                                                      | <ul> <li>Del conocimiento del país, y de la ojea-<br/>da militar.</li> <li>So 5<br/>Introduccion.</li> <li>CAP. I. Del conocimiento del país<br/>que ha de ser el teatro de la guer-<br/>ra, de su importancia, y de los me-<br/>dios de adquirirle.</li> <li>CAP. II. De la ojeada militar: de<br/>los diversos medios de perfeccionar-<br/>las y de las ilusiones ópticas que<br/>padece la vista.</li> <li>CAP. III. De los mapas, planos y<br/>reconocimientos militares, y de las<br/>relaciones ó descripciones del país,<br/>que se forman á fin de dar una<br/>idea mas completa de todas sus<br/>eircunstancias.</li> <li>APT. I. De los mapas y planos mi-<br/>litares.</li> </ul> | es y lagunas.<br>notables.<br>espinos, pitas br.<br>de los rios.<br>429<br>429<br>429<br>429<br>429<br>429<br>429<br>429            |
| A MAX HERE A                                                                                                    | S. XVIII.<br>S. XIX.<br>S. XX. I<br>campa                                                                                                    | Montañas y colinas. Id.<br>Molinos de viento y de agua. 427<br>Reductos y demas obras de<br>na. Id.                                 |
| DE ÓRDEN SUFERIOR.<br>MADRID EN LA IMPRENTA REAL.<br>POR D. FEDRO PERETRA, IMPRESOR DE CAMARA DE L. M.<br>AÑO DE 1800. | ART. 1X.<br>de hac<br>Apéndice<br>planos<br>Tabla alj                                                                                                    | Precauciones con que se han<br>er los reconocimientos. 430<br>del dibuxo de pluma en los<br>militares. 449<br>fabética de idem. 486 |

Biblioteca Nacional de España 🛢

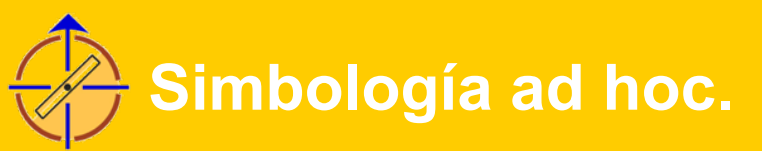

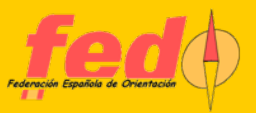

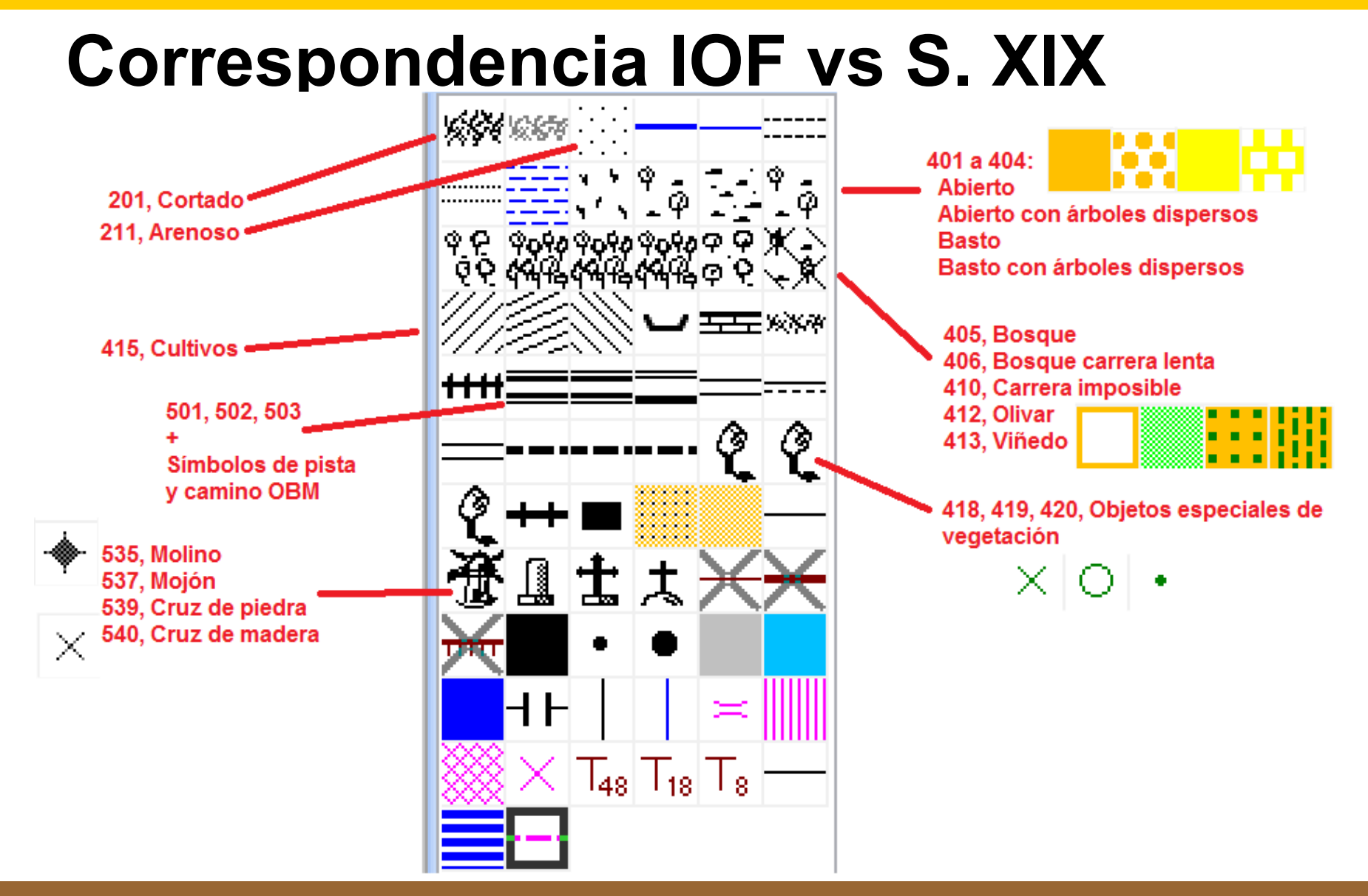

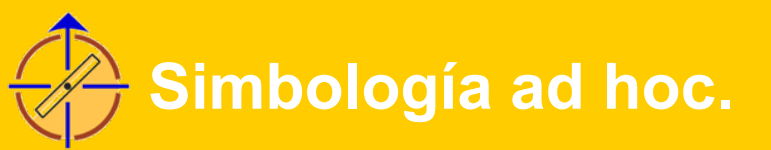

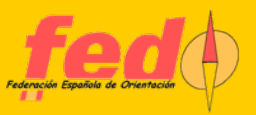

# Mapa ad hoc

Const -

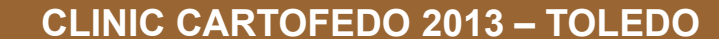

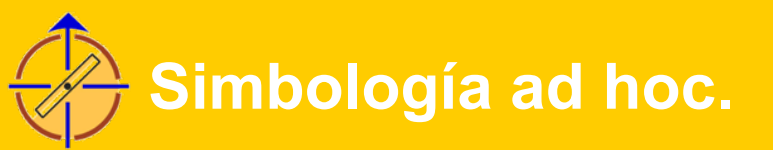

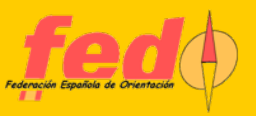

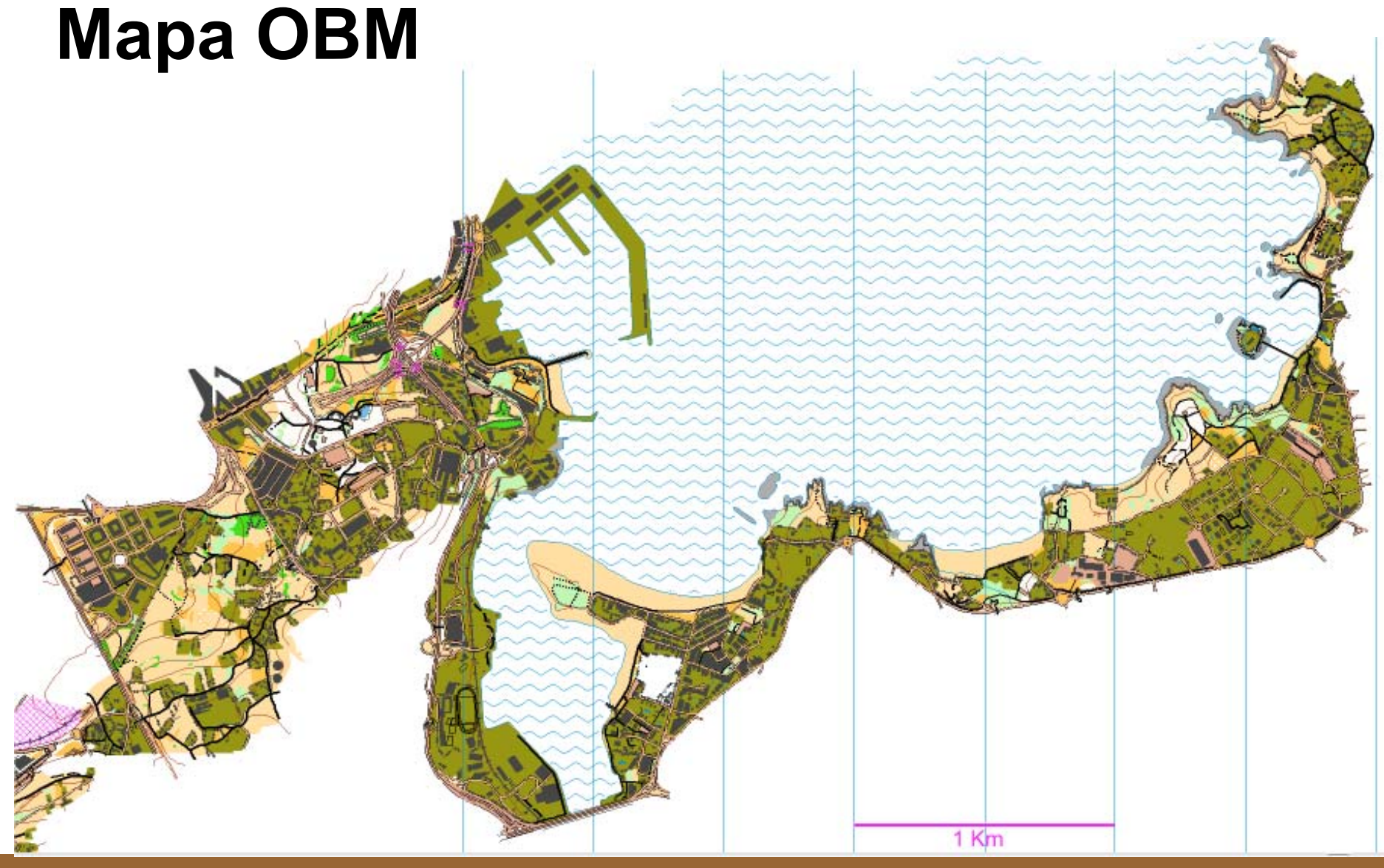

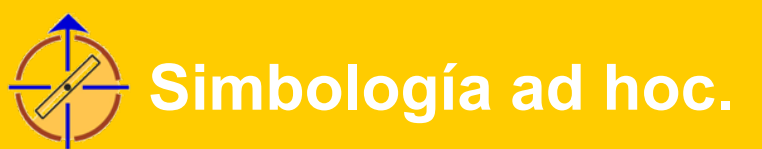

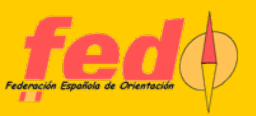

## Editor de puntos

÷.

| $\left( \right)$ |  |
|------------------|--|
|                  |  |

0mm

| Editor de símbolos: 418.000 Obj. especial vegetación               |  |
|--------------------------------------------------------------------|--|
| Estilo del elemento del símbolo                                    |  |
| Tipo: 🗾 🔲 🔘 🔘                                                      |  |
| Color: 201: Layout color Brown 🗸                                   |  |
| Anchura de línea: 0 mm                                             |  |
| Estilo de línea                                                    |  |
|                                                                    |  |
| Diámetro: 0 mm                                                     |  |
| Cambiar                                                            |  |
| Cambiar escala del elemento del símbolo sele                       |  |
| Factor de cambio de escala: 100 %                                  |  |
| Centro del cambio de escala                                        |  |
| Centro del simbolo (0/0)     Centro del elemento del símbolo seler |  |
|                                                                    |  |
| Cambiar escala del an                                              |  |
|                                                                    |  |
| Centrar                                                            |  |
| cer captura de pantalla para el icono del símbi                    |  |
| Cerrar Ayuda                                                       |  |

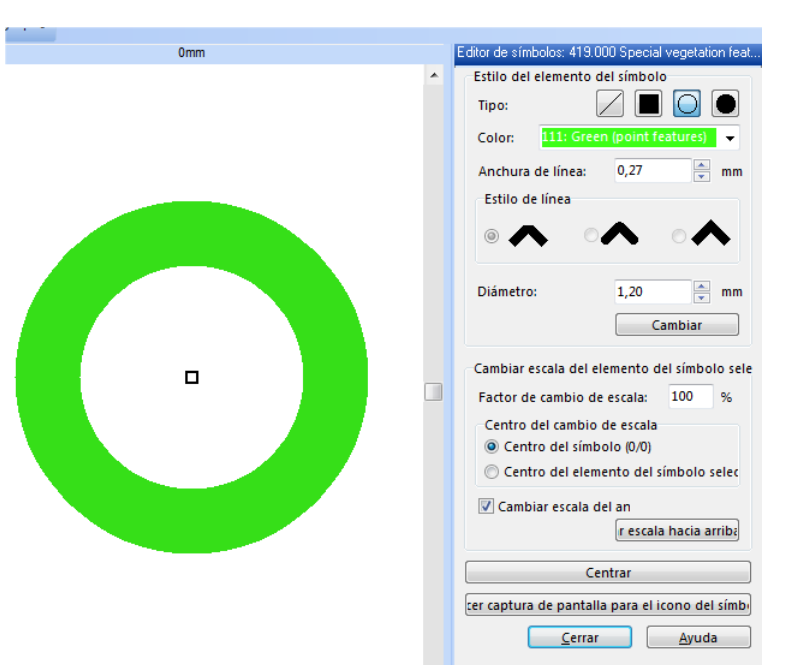

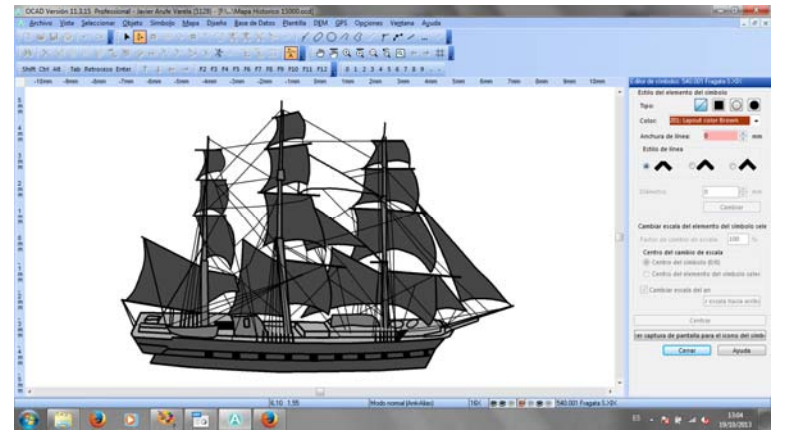

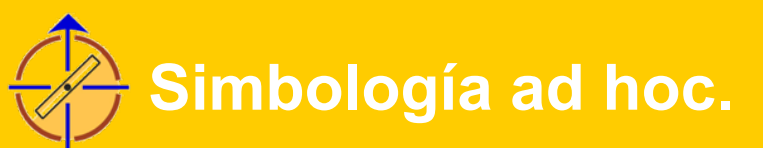

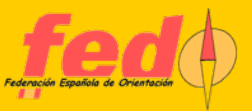

x

# Editor de líneas

|                                                             |                                |         | Línea principal Dis | stancias Símbolos Línea doble Decre | ementar Enmarcado |
|-------------------------------------------------------------|--------------------------------|---------|---------------------|-------------------------------------|-------------------|
| Símbolo de línea                                            | ×                              |         | l a l               |                                     |                   |
| Línea principal Distancias Símbolos Línea doble Decrementar | Enmarcado                      |         |                     |                                     |                   |
| Símbolo num.: 501.000                                       |                                |         | Modo:               | Líneas completas 🔹                  | ) ?               |
| Descripción: Calzada                                        |                                |         | Ancho:              | 1,67 mm                             |                   |
| Herramienta preferida: Modo curva                           | •                              |         | Rellenar color      |                                     | 1                 |
| Color de línea: 501: Negro líneas mapa histórico            | ■ -                            |         | Habilitado          | 500: Fondo carreteras mapa histó 👻  |                   |
| Anchura de línea: 0,00 🚔 mm                                 |                                |         | Línea izquierda     |                                     | Anchura de línear |
| Estilo de línea                                             |                                |         | Color:              | 504: Negro líneas ext. mapa hist. 👻 | 0,09              |
|                                                             | 2                              |         | - Línes deserba     |                                     |                   |
| Clongitud de línea                                          |                                |         | Linea derecha       |                                     | Anchura de línea: |
| Distancia desde el comienzo: 0.00 🚔 mm                      | 2                              |         | Color:              | 504: Negro lineas ext. mapa hist. 👻 | 0,09              |
| Distancia al final: 0,00 A mm                               |                                |         | Discontinua         |                                     |                   |
| Einales punteados                                           |                                |         | Distancia a:        | 0,00 🛛 Hueco:                       | 0,00              |
|                                                             | Editar Icono                   |         |                     |                                     |                   |
|                                                             |                                |         | Ace                 | eptar Cancelar Icono                | Ayuda             |
|                                                             |                                |         |                     |                                     |                   |
| Aceptar Cancelar Icono                                      | A Paleta del icono del símbolo |         | Previsualiz         | ración:                             |                   |
|                                                             |                                |         |                     |                                     |                   |
|                                                             |                                |         |                     |                                     |                   |
|                                                             |                                |         |                     |                                     |                   |
|                                                             |                                |         |                     |                                     |                   |
|                                                             |                                |         |                     |                                     |                   |
|                                                             |                                |         |                     |                                     |                   |
|                                                             | Usar icono seleccionado        | ]       |                     |                                     |                   |
|                                                             |                                |         | Color:              |                                     |                   |
|                                                             |                                |         |                     |                                     |                   |
|                                                             |                                | Aceptar | Cancelar Ay         | /uda                                |                   |

Símbolo de línea

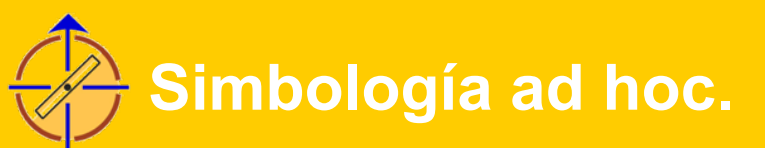

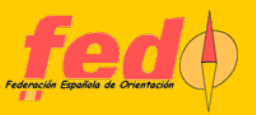

| Símbolo de área                     | <b>×</b>                   |  |  |  |
|-------------------------------------|----------------------------|--|--|--|
| General Trama Estruct               | ura                        |  |  |  |
| Símbolo num.:                       | 402.000                    |  |  |  |
| Descripción:                        | Abierto, árboles dispersos |  |  |  |
| Herramienta preferida:              | Modo curva 🔻               |  |  |  |
| Rellenar                            | Habilitado                 |  |  |  |
| Rellenar color:                     | 122: Yellow 70% 👻          |  |  |  |
| Borde                               | Habilitado                 |  |  |  |
| Símbolo de línea                    | <b></b>                    |  |  |  |
| Trama/Estructura orientada al norte |                            |  |  |  |
| Aceptar Cance                       | elar Icono Ayuda           |  |  |  |

| Símbolo de área            |                                |                    | ×    |
|----------------------------|--------------------------------|--------------------|------|
| General Trama              | Estructura                     |                    |      |
| Estructura                 | ~ <del>11</del>                |                    |      |
| Ninguna                    | © <del>++</del>                | •                  | ?    |
| Ancho:<br>Alto:<br>Angulo: | 4,00<br>2,40<br>45,0<br>Editar | mm<br>mm<br>Grados |      |
| Aceptar                    | Cancelar                       | Icono A            | yuda |

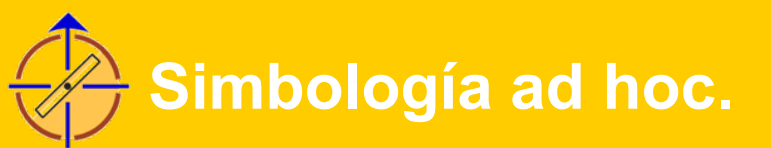

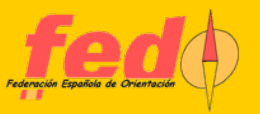

![](_page_20_Picture_3.jpeg)

![](_page_20_Figure_4.jpeg)

![](_page_21_Picture_0.jpeg)

![](_page_21_Picture_1.jpeg)

| Símbolo de área | ×                                    | η |
|-----------------|--------------------------------------|---|
| General Trama   | Estructura                           |   |
| Estructura      |                                      |   |
| 🔘 Ninguna       | ◎ 井   ◎ 井   2                        |   |
| Ancho:          | 0,75 mm                              |   |
| Alto:           | 0,75 mm                              | I |
| Angulo:         | 45,0 🖉 🚱 grados                      | I |
|                 | Editar                               |   |
| Aceptar         | Cancelar <u>I</u> cono <u>A</u> yuda |   |

![](_page_21_Picture_4.jpeg)

![](_page_21_Figure_5.jpeg)

![](_page_22_Picture_0.jpeg)

![](_page_22_Picture_1.jpeg)

| Símbolo de área   |                       | <b>x</b> |  |
|-------------------|-----------------------|----------|--|
| General Trama Est | tructura              |          |  |
| Trama             |                       |          |  |
| 🔘 Ninguna         | • ////                | × 2      |  |
| Color:            | 153: Blue (marsh)     | •        |  |
| Anchura de línea: | 0,15 🚔 mm             |          |  |
| Distancia:        | 0,45 🚔 mm             |          |  |
| Angulo 1:         | 0,0 🚔 C+ gi           | rados    |  |
| Angulo 2:         | 0,0 🔺 C+ gi           | rados    |  |
| Aceptar C         | ancelar <u>I</u> cono | Ayuda    |  |

![](_page_23_Picture_0.jpeg)

![](_page_23_Picture_1.jpeg)

## **Editor de colores**

|      |                                 | Colores CMYK (proceso) [%] |         |          |       |   |          |          |          |   |
|------|---------------------------------|----------------------------|---------|----------|-------|---|----------|----------|----------|---|
| Num. | Nombre                          | Cian                       | Magenta | Amarillo | Negro | S | Opacidad | Símbolos | Мара     |   |
| 201  | Layout color Brown              | 0                          | 68      | 91       | 34    |   | 100      | ×        | <b>~</b> |   |
| 202  | Purple                          | 0                          | 100     | 0        | 0     |   | 100      | ¥        | ~        |   |
| 203  | White background                | 0                          | 0       | 0        | 0     |   | 100      |          |          |   |
| 501  | Negro líneas mapa histórico     | 0                          | 0       | 0        | 100   |   | 100      | ¥        | <b>~</b> |   |
| 500  | Fondo carreteras mapa histórico | 0                          | 5       | 16       | 0     |   | 100      | ¥        | ~        |   |
| 504  | Negro líneas ext. mapa hist.    | 0                          | 0       | 0        | 100   |   | 100      | ¥        | ¥        |   |
| 502  | Negro 70% líneas histórico      | 0                          | 0       | 0        | 70    |   | 100      | ¥        | ~        |   |
| 204  | Purple transparent              | 0                          | 100     | 0        | 0     | ✓ | 100      |          |          |   |
| 205  | Purple 50%                      | 0                          | 50      | 0        | 0     |   | 100      |          |          |   |
| 206  | Purple 20%                      | 0                          | 20      | 0        | 0     |   | 100      |          |          |   |
| 207  | All color separations           | 100                        | 100     | 100      | 100   |   | 100      |          |          |   |
| 208  | Green for Ski-O                 | 91                         | 0       | 83       | 0     |   | 100      |          |          |   |
| 101  | Black                           | 0                          | 0       | 0        | 100   | ¥ | 100      | ¥        | ¥        |   |
| 230  | Black 70%                       | 0                          | 0       | 0        | 70    | ¥ | 100      | ¥        | <b>~</b> |   |
| 102  | White for road under construct. | 0                          | 0       | 0        | 0     |   | 100      |          |          |   |
| 103  | Street infill                   | 0                          | 28      | 41       | 10    |   | 100      |          |          |   |
| 104  | Street infill 30%               | 0                          | 17      | 30       | 5     |   | 100      |          |          |   |
|      |                                 |                            |         |          |       |   |          |          | •        | + |

![](_page_24_Picture_0.jpeg)

![](_page_24_Picture_1.jpeg)

# Superponer objetos según colores

![](_page_24_Picture_3.jpeg)

![](_page_25_Picture_0.jpeg)

![](_page_25_Picture_1.jpeg)

# A mejorar

- Cómo mostrar relieve junto a simbología
- Uso de patrones diferentes según su orientación, por ej., muros
- Cortados

![](_page_25_Picture_6.jpeg)

![](_page_25_Figure_7.jpeg)